# How to Submit an Online Housing Community Improvement Plan Grant Application

This is a user guide on how to use the online portal to submit your Housing Community Improvement Plan application

### STEP 1: Click on User Access to login to your account

If you have an account to apply online, this is where you login.

If you do not have an account, this is where you register to create one.

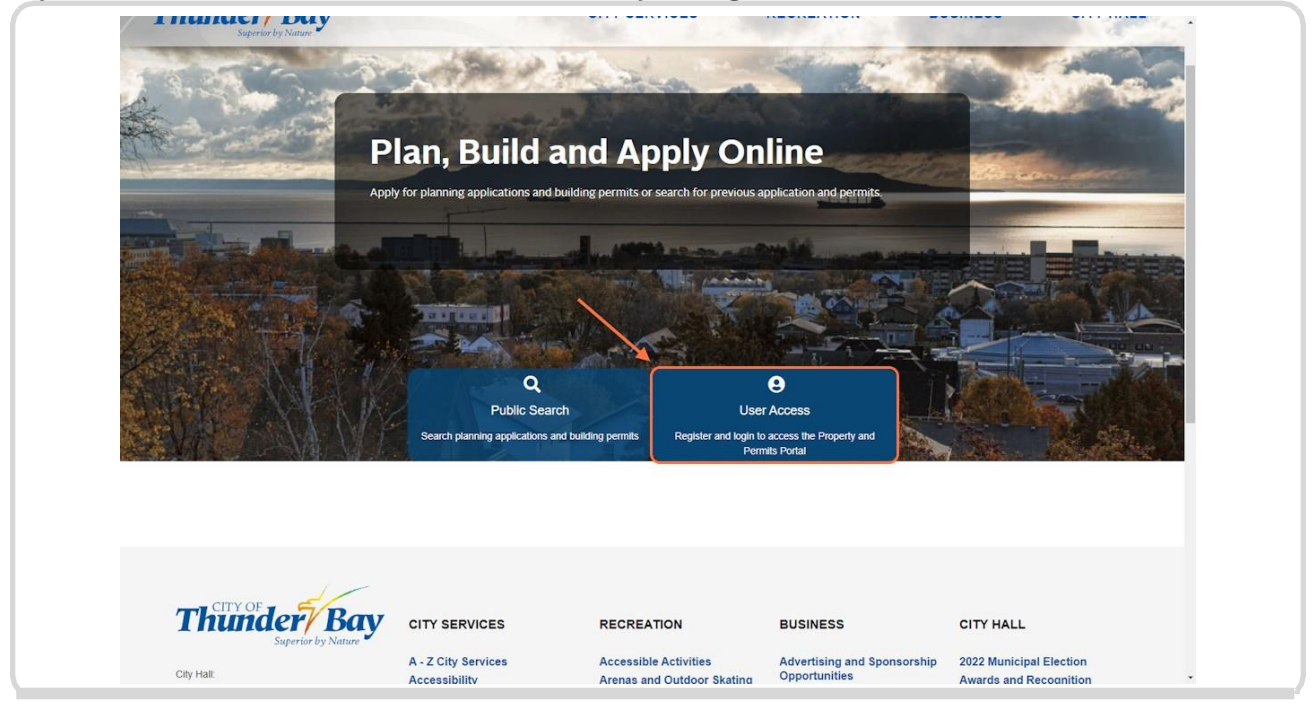

#### STEP 2: Type the email address for your account into the Email Address field

If you do not have an account, click "Create an Account" and follow the instructions.

Return to this step when you register for your new account.

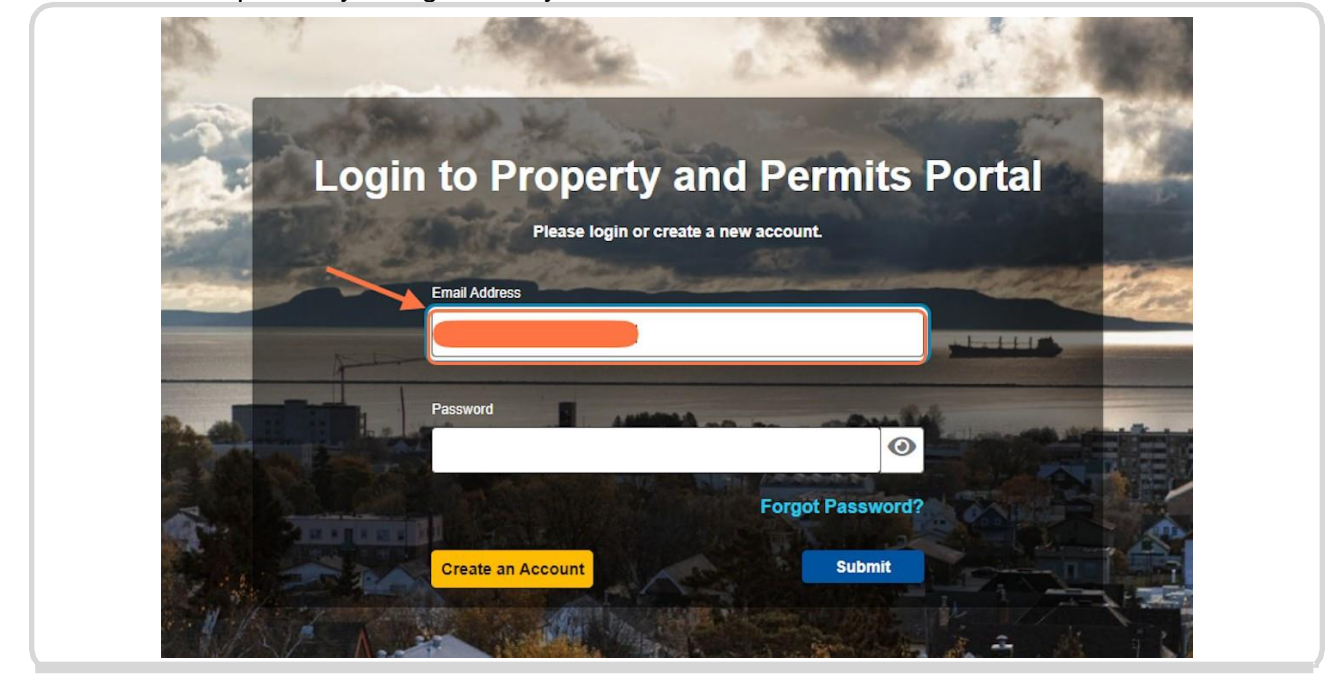

STEP 3: Enter your account password into the Password field

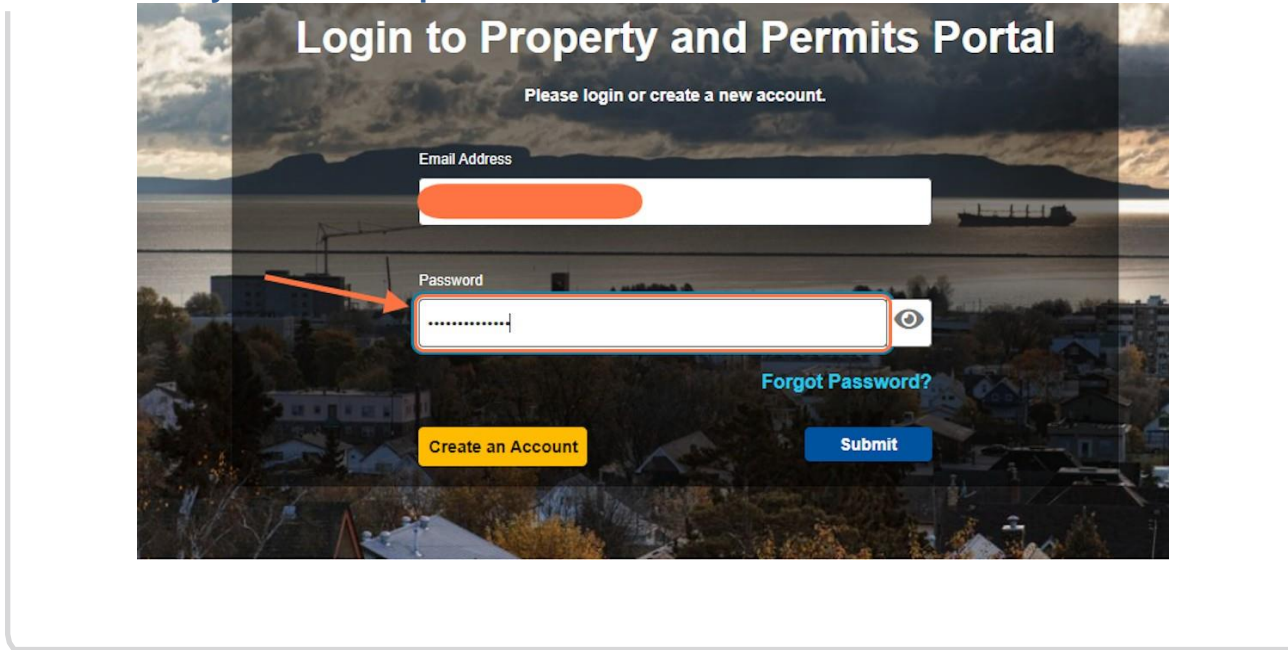

STEP 4: With your email address and password entered, click on Submit to get to your application menu

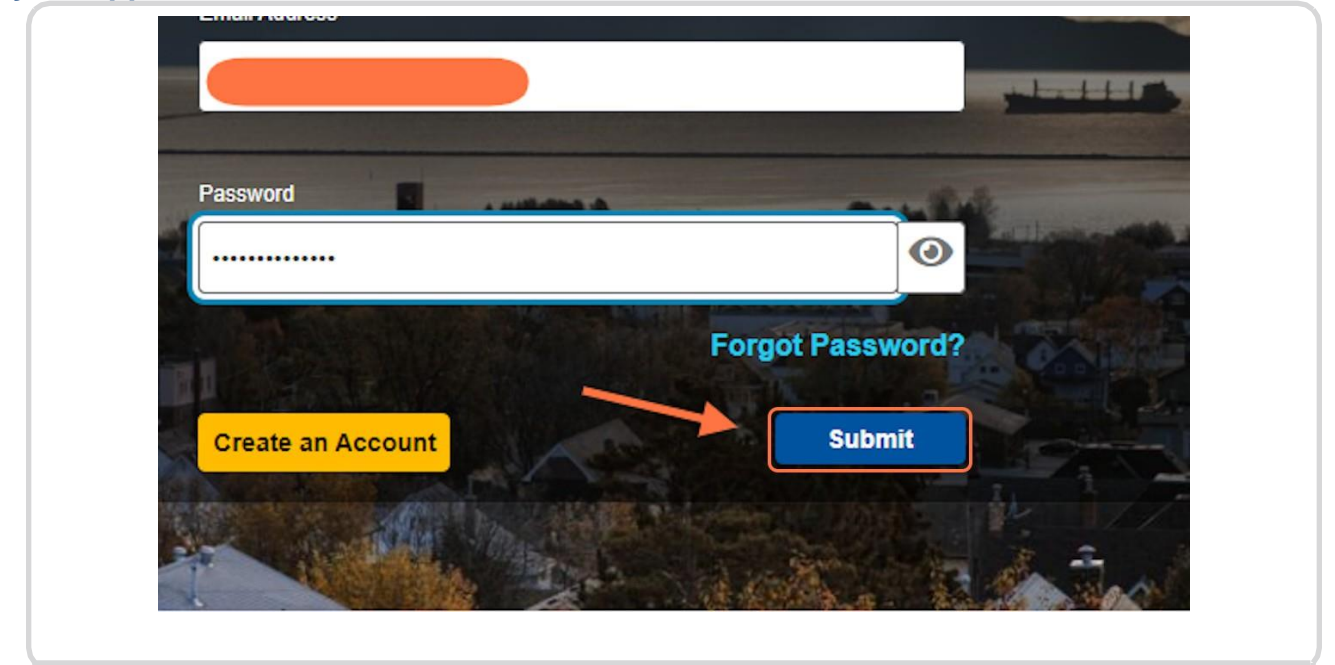

### **STEP 5: Click on Add New Application to start the application process**

|                         |                                   |           | C+Log out          |
|-------------------------|-----------------------------------|-----------|--------------------|
|                         |                                   |           |                    |
|                         |                                   |           |                    |
|                         |                                   |           |                    |
| Click Add New Applic    | ation button to apply for new app | liantiona |                    |
| . Click Add New Applica | 11.                               | ications. |                    |
|                         |                                   |           | Id New Application |
|                         |                                   |           | id New Application |

### **STEP 6: Select Housing Accelerator Fund from the Application Type**

| ••••••••• | This is the | category of funding | you are applying to |
|-----------|-------------|---------------------|---------------------|
|-----------|-------------|---------------------|---------------------|

| Select<br>Type                                                                                    | Additional<br>Information               |
|---------------------------------------------------------------------------------------------------|-----------------------------------------|
| New Application<br>Choose an application<br>Application Type<br>Housing Accelerator Fund          | Sub Type* This input field is required. |
| Application Description Please provide 1-2 sentences describing your appli (4000 characters left) | ication. (Ex. Construct a 24' x 24' De  |

# STEP 7: Select "Multi-Unit Residential Grant" OR "Additional Dwelling Units Grant" from the Sub Type drop-down

These are the actual grants within the Housing Community Improvement Plan you want to apply for. The sub type you choose needs to match the project you would like to do.

| Select    | 2<br>Additional                           | 3<br>Application |
|-----------|-------------------------------------------|------------------|
| ation     |                                           |                  |
| ator Fund | Sub Type  * This input field is required. |                  |
|           |                                           |                  |

### STEP 8: Write a brief description of your project in the text field

This is a required field because it shows up during application processing and can be very helpful for the administrator

### STEP 9: Click on Continue to go to the acknowledgement

|   | Sub Type                                           |
|---|----------------------------------------------------|
|   | Multi-Unit Residential Grant 🗸                     |
|   |                                                    |
|   |                                                    |
|   |                                                    |
|   |                                                    |
| 2 | ation. (Ex. Construct a 24' x 24' Detached Garage) |
|   |                                                    |
| - |                                                    |
|   |                                                    |
|   |                                                    |
|   |                                                    |
|   | Continue                                           |
|   |                                                    |
|   |                                                    |
|   |                                                    |
|   |                                                    |
|   |                                                    |

STEP 10: Read through the acknowledgement and click the box at the bottom of the agreement when you finish

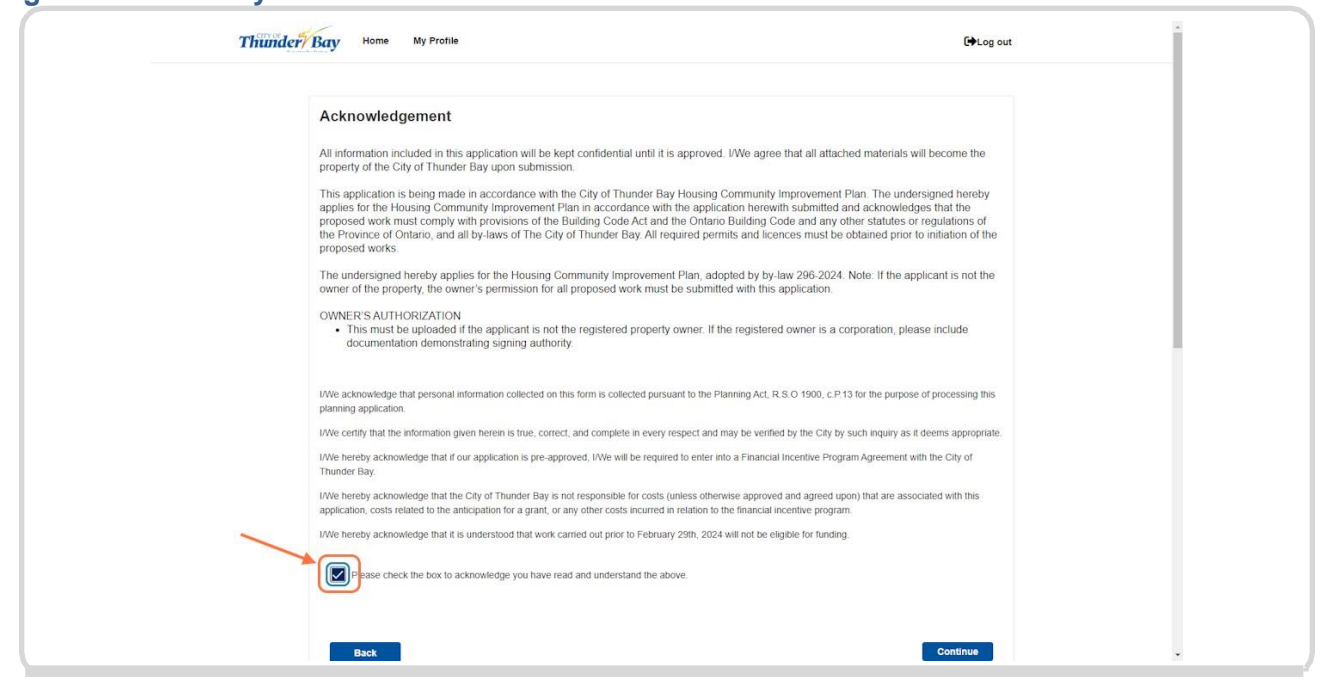

#### STEP 11: Click on Continue to move on to the Property Details section

| prrect, and complete in every respect and ma                                                                                                    | y be verified by the City by such inquir                                                                | y as it deems appropriate. |  |
|----------------------------------------------------------------------------------------------------|----------------------------------------------------------------------------------------------------|----------------------------|--|
| approved, I/We will be required to enter into                                                                                                    | a Financial Incentive Program Agreem                                                                    | nent with the City of      |  |
| <i>r</i> is not responsible for costs (unless otherwis<br>, or any other costs incurred in relation to the<br>rk carried out prior to February 29th, 2024 wi | e approved and agreed upon) that are<br>financial incentive program.<br>Il not be eligible for funding. | e associated with this     |  |
| e read and understand the above.                                                                                                    |                                                                                                    |                            |  |
|                                                                                                    |                                                                                                    | Continue                   |  |
|                                                                                                    |                                                                                                    |                            |  |
|                                                                                                    |                                                                                                    |                            |  |
|                                                                                                    |                                                                                                    |                            |  |
| RECREATION                                                                                                    | BUSINESS                                                                                                | CITY HALL                  |  |

#### STEP 12: Type the address for your project in the search bar

This is where your project is located, NOT your home or business address (unless they are the same).

| To select a property using the search function, enter the address for the property you are searching for. Start typing the address (not including unit number) A drop<br>down list of suggested properties will be generated. Choose the correct address from the drop down list and click "Search". Click the "Select" button located beside<br>the correct address. If you know the Roll Number of a property, simply type the Roll Number. |
|----------------------------------------------------------------------------------------------------|
| To select a property using the map, navigate the map to the desired location by clicking and dragging your cursor. Use the "+" and "-" buttons on the top left of the<br>map to zoom in and out. Click any property boundary to bring up a pop-up window with the parcel details. To select the property click the "Select Property" button.                                                                                                  |
| To select additional properties you can repeat either methods above.                                                                                                    |
| 2. Confirm you have selected the correct properties                                                                                                    |
| Scroll to the bottom of the page to view "Selected Addresses". All properties under this list are currently selected for this application. Please review the list carefully<br>as you will not be able to return to this page. To remove a property click the "Remove" button next to that property's description. Once the correct properties are<br>selected, click "Continue".                                                             |
| Search Address or Roll Number                                                                                                    |
|                                                                                                    |
| Search Address using the Map                                                                                                    |
|                                                                                                    |
|                                                                                                    |

### STEP 13: Click on the address that drops down below to confirm your address

|   | Property Address                                                                                                    |
|---|----------------------------------------------------------------------------------------------------|
|   | 11. Find and select the subject property or properties                                                                                                    |
|   | To select a property using the search hunchon, enter the address for the property you are searching for Start typing the address (not including unit number). A drop<br>down list of suggested properties will be generated. Choose the correct address from the drop down list and cick "Search". Click the "Select" button located beside<br>the correct address. If you know the Rol Number of a property, simply type the Roll Number. |
|   | To select a property using the map, navigate the map to the desired location by clicking and dragging your cursor. Use the "+" and "-" buttons on the top left of the<br>map to zoom in and out. Click any property boundary to bring up a pop-up window with the parcel details. To select the property click the "Select Property" button.                                                                                               |
|   | To select additional properties you can repeat either methods above.                                                                                                    |
|   | 2. Confirm you have selected the correct properties                                                                                                    |
|   | Scroll to the bottom of the page to view "Selected Addresses". All properties under this list are currently selected for this application. Please review the list carefully<br>as you will not be able to return to this page. To remove a property click the "Remove" button next to that property's description. Once the correct properties are<br>selected, click "Continue".                                                          |
| _ | Search Address or Roll Number                                                                                                    |
|   | Starch                                                                                                    |
|   |                                                                                                    |
|   | Search Address using the Map                                                                                                    |
|   |                                                                                                    |

### STEP 14: Click the Search button below the address field

| methods above.                                                                                                    |
|----------------------------------------------------------------------------------------------------|
| properties                                                                                                    |
| dresses". All properties under this list are currently selected for this application. Please review the list carefully<br>we a property click the "Remove" button next to that property's description. Once the correct properties are |
|                                                                                                    |
|                                                                                                    |
| Search                                                                                                    |
|                                                                                                    |
|                                                                                                    |
|                                                                                                    |

# STEP 15: Scroll down the page and click on Select beside the property information to choose this property for your application

| TODELLY OF DIODELLIES                   |                                                                                         |
|-----------------------------------------|-----------------------------------------------------------------------------------------|
|                                         |                                                                                         |
| elected Addresses" All properties under | this list are currently selected for this application. Please review the list carefully |
| e To remove a property click the "Demo  | we" button peyt to that property's description. Once the correct properties are         |
| e. to remove a property click the remo  | we build next to that property 3 description. Once the concet properties are            |
|                                         |                                                                                         |
|                                         |                                                                                         |
|                                         |                                                                                         |
|                                         |                                                                                         |
|                                         | ]                                                                                       |
|                                         |                                                                                         |
|                                         |                                                                                         |
|                                         |                                                                                         |
|                                         |                                                                                         |
|                                         |                                                                                         |
|                                         | <b>6</b> Search                                                                         |
|                                         | Search                                                                                  |
| ue                                      | Search                                                                                  |
| ue                                      | Search                                                                                  |
| ue                                      | Search                                                                                  |
| ue                                      | Select                                                                                  |
| ue                                      | Search                                                                                  |
| ue<br>0000<br>9                         | Search<br>Select                                                                        |
| ue<br>0000<br>9                         | € Search<br>Select                                                                      |

## STEP 16: Click on Continue at the bottom of the page to move to the People Details section and confirm your profile.

Note: If an error message appears at the top of the page saying the property is not within the project boundary, your project is not eligible for these grants.

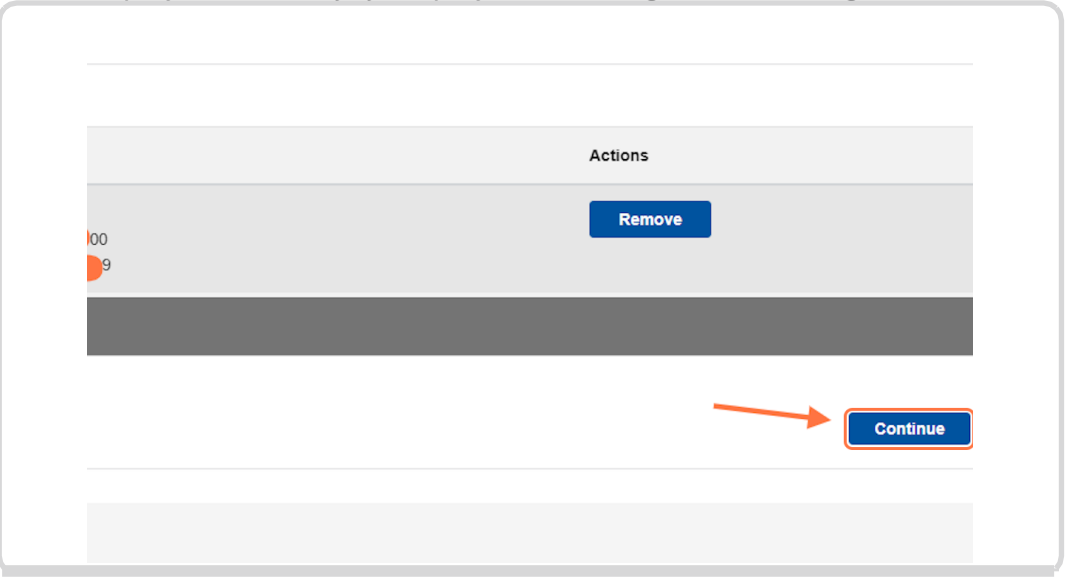

# STEP 17: Make sure your profile information is correct, then click Continue to move to the Application Information Section

This information will be tied to your application so please make sure this is correct.

| e project (ie. agent o<br>click "Assign Additio | r consultant)<br>nal Role"                |       | Add contacts           |
|-------------------------------------------------|-------------------------------------------|-------|------------------------|
| Name                                            | Address                                   | Phone | Actions                |
|                                                 | E,123 STREET AVE THUNDER<br>BAY ON Q1Q1Q1 | 8076  | Assign Additional Role |
|                                                 |                                           |       |                        |
|                                                 | Save for Later                            |       | Continue               |

#### **STEP 18: Complete each section of the Grant Application Form**

| Grant Application Form                                                                                                    |                                                                                                    |
|----------------------------------------------------------------------------------------------------|----------------------------------------------------------------------------------------------------|
| Please provide the following information so we can provide a thorough review of                                                                                                    | ryour application.                                                                                                    |
| Declaration Information                                                                                                    |                                                                                                    |
| Project is located within the Community improvement Project Area for this Community<br>improvement Plan<br>Net Section 2012 (Section 2014) (Section 2014) (Secti | Project results in the creation of Housing Accelerator Fund targeted new residential units     Yes     No     This input field is required.     Gravity confirm that the property is not in a position of tax arreats at the time of the apprictation, OR an attenuate payment pian arrangement/agreement is in place?     Yes     No     This input field is required.  arrantites tructure |
| Building Permit Information                                                                                                    |                                                                                                    |

# STEP 19: Once you fully complete the Application Information section, click on Continue at the bottom of the page to move to the Supporting Documents Section.

Note: If you need to stop, you can click Save for Later and come back to your application

| <ul> <li>What is the estimated date of cor</li> <li>11-30-2024</li> </ul> | npletion? | <b></b>  |
|---------------------------------------------------------------------------|-----------|----------|
| Save for Later                                                            |           | Continue |
|                                                                           |           |          |

# STEP 20: Click on the Document Type drop-down and select one of the documents listed at the top of the page (Ex. Current Tax Bill)

| Thunder Bo  | V Home My Profile                                                               |                                                                                    | ۥLog out                          |
|-------------|---------------------------------------------------------------------------------|------------------------------------------------------------------------------------|-----------------------------------|
| Thunder' Be | Yene My Profile      Upporting Documents esses provide the following documents: | Net, then click the "Click to Upload Document" button to upload the Ne.            |                                   |
|             | Back Save                                                                       | * This input field is required.<br>Click to Upload Docu<br>for Later Submit Applic | nent<br>allon                     |
| Thunder     | r by Nature CITY SERVICES REC<br>A - 7 City Services Acce                       | REATION BUSINESS                                                                   | CITY HALL 2022 Municinal Flection |

STEP 21: Click on Brows to select the document file from your computer that matches the drop-down list OR drag the file to the box

| vse for file, then clic<br>File | ck the "Click to Upload Document" button to upload the file.<br>Drag or Browse to select file(s) to upload<br>is input field is required. | 2 |
|---------------------------------|----------------------------------------------------------------------------------------------------|---|
| Save for Later                  | Submit Application                                                                                                    |   |

# STEP 22: Click on the Click to Upload Document Button to upload the file to your application

The supporting document will not begin to upload until you click this button. Repeat this for each of the documents listed on the page. As you add documents, they will disappear from the list at the top of the page.

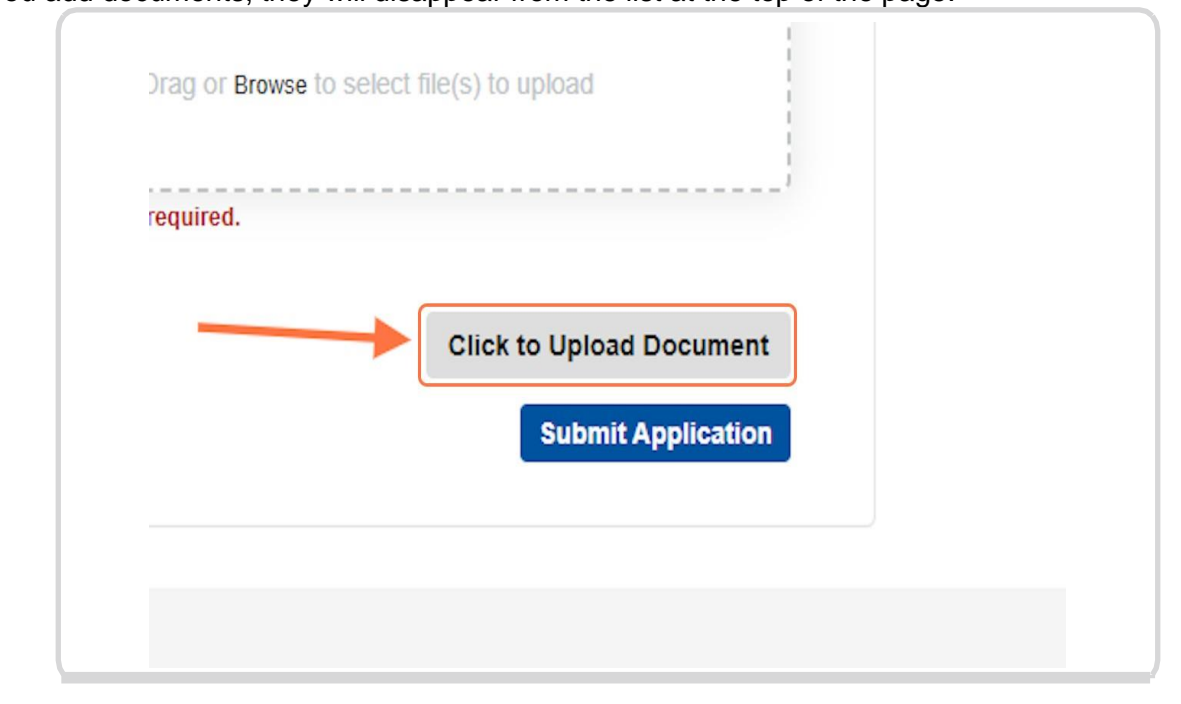

## STEP 23: Once you have submitted the required documentation, click on Submit Application to finish

If you need to get more documentation for your application, you can also click on Save for Later at the bottom middle of the page and you can come back to finish later.

Note: If you have not submitted all the required supporting documents, a red banner will appear at the top of the page saying, "Please complete all required fields to continue".

| •                                      |                                                               |                                         |                   |
|----------------------------------------|---------------------------------------------------------------|-----------------------------------------|-------------------|
| > upload a document, please select Doc | iment Type, drag or browse for file, then click the "Click to | Upload Document" button to upload       | the file.         |
| Current Tax Bill                       | File                                                          |                                         |                   |
|                                        |                                                               | )rag or Browse to select file(s) to upl | pad               |
|                                        |                                                               |                                         |                   |
|                                        | * This input field is r                                       | equired.                                |                   |
|                                        |                                                               | Click to I                              | Ipload Document   |
|                                        |                                                               |                                         | ubmit Application |
| Back                                   | Save for Later                                                |                                         | ubmit Application |
|                                        |                                                               |                                         |                   |
|                                        |                                                               |                                         |                   |